## (·>papaki HELP

Knowledgebase > Papaki Panel > How do I manage my subscription?

## How do I manage my subscription?

Local Admin / Infra (NOT Delete) - 2023-01-03 - Papaki Panel

At Papaki, we have enabled the automatic renewal of your subscription so that the operation of your services remains always uninterrupted. You can easily edit the details of a subscription through your account by following the steps below.

## 1. After logging into your <u>control panel</u>, click Manage Subscriptions from the left bar menu.

| SSL Certificates                                         | My services at a glance                                                                       |             |
|----------------------------------------------------------|-----------------------------------------------------------------------------------------------|-------------|
| Online Marketing                                         | 1 1 0 0 0 1                                                                                   | ILDER       |
| 🖄 Email Plans                                            |                                                                                               |             |
| WebSite Builder Plans                                    | MY DOMAIN NAMES BUY A NEW DOMAIN NAME NOW                                                     | ] 🖸         |
| Pre-Registrations                                        | Show: All Domain Names (1) Search your domains: Type your domain SEARC                        | н           |
| NEW<br>Oxygen Pelatologio                                | Domain Expiration Status Nameserv                                                             | ers<br>i.gr |
| All Services                                             | 26/01/2022 O Domain status is OK SUBSCRIPTION dns2,papak                                      | .i.gr       |
| SUBSCRIPTIONS                                            | Multiple changes:     Select       10     Domains per page        Previous       1     Next > | kcel ×      |
| Manage Subscriptions                                     |                                                                                               |             |
| SPECIAL OFFERS                                           | WY HOSTING PLANS Total hosting plans: 1 BUY A NEW HOSTING PLAN NOW                            |             |
| Up to 20% discount for multiple<br>domain names holders. | Show: Active Hosting Plans V Search your domains: Type your domain SEARC                      | н           |
| Our offers in detail                                     | Hosted Domain Hosting Plan Expiration Status Features                                         |             |
|                                                          | Basic - Linux (Free) 22/02/2022 📀 Active 🚖 💋 💼                                                |             |

2. To enable or disable the subscription, locate the service you want to edit and press the "ON" or "OFF" button to change the status of the subscription. In the image below the subscription is inactive ("OFF") and you can click it to activate it. An active subscription displays the green "ON".

| Service Subscriptions                          |                                                                   |
|------------------------------------------------|-------------------------------------------------------------------|
|                                                | Search your domains: Type your domain SEARCH                      |
| Domain (1 r)                                   | OFF                                                               |
| Payment Type: Credit Card (###########         | Change payment Method                                             |
|                                                | <u>Billing History</u>                                            |
| Selected Billing Contact: Receipt (GR)         | Change Billing Information                                        |
| ATTENTION!                                     |                                                                   |
| Your service will expire at 26/07/2022.        |                                                                   |
| To ensure its uninterrupted function, activate | our subscription or renew the service manually from <u>here</u> . |
| 10 Subscriptions per pa                        | nge < Previous 1 Next >                                           |

3. To change the duration of a subscription, for example from 2 years to 4 for a .GR domain or from 1 to 2 years for other domains, you must first deactivate it. Then, at the bottom of the subscription, a message will appear urging you to renew the service manually.

| Service Subscriptions                          |                                           |                            |                                                 |
|------------------------------------------------|-------------------------------------------|----------------------------|-------------------------------------------------|
|                                                | Search your domains                       | Type your domain           | SEARCH                                          |
| Domain (1 r)                                   |                                           |                            | OFF                                             |
| Payment Type: Credit Card (##########          |                                           | <u>Change p</u>            | <u>Dayment Method</u><br>Billing <u>History</u> |
| Selected Billing Contact: Receipt (GR)         |                                           | <u>Change Billi</u>        | ng Information                                  |
| ATTENTION!                                     |                                           |                            |                                                 |
| Your service will expire at 26/07/2022.        |                                           |                            |                                                 |
| To ensure its uninterrupted function, activate | your subscription or i                    | renew the service manually | fro <mark>m <u>here</u>.</mark>                 |
| 10 Subscriptions per p                         | <b>age</b> <sub>&lt; Previous</sub> 1 Nex | t>                         |                                                 |

Click on the **here** link and you will be taken to the manual renewal window. Change the subscription duration from the **Duration** column and complete your manual renewal. The renewal will be completed and in the future your subscription will be renewed with the new

duration automatically as before.

| ~                    |                      |   |  |  |  |  |
|----------------------|----------------------|---|--|--|--|--|
| Discount Coupon      | Duration             | A |  |  |  |  |
| Use                  | ✓ 2 Years<br>4 Years | 4 |  |  |  |  |
| Total price after di | sco 6 Years axes     | € |  |  |  |  |
|                      | 8 Years<br>10 Years  | 4 |  |  |  |  |
|                      | Total price          | € |  |  |  |  |

4. You can also change your payment method (other card or credits) by clicking **Change payment Method**, your billing details by clicking **Change Billing Details** or view your payment history again by clicking **Billing History**.

| Service Subscriptions                          |                               |                 |                 |                                              |
|------------------------------------------------|-------------------------------|-----------------|-----------------|----------------------------------------------|
|                                                | Search your domains:          | Type your doma  | ain             | SEARCH                                       |
| Domain (1 r)                                   |                               |                 |                 | OFF                                          |
| Payment Type: Credit Card (##########          |                               |                 | Change pay      | <u>ment Method</u><br>Billing <u>History</u> |
| Selected Billing Contact: Receipt (GR)         |                               |                 | Change Billing  | Information                                  |
| ATTENTION!                                     |                               |                 |                 |                                              |
| Your service will expire at 26/07/2022.        |                               |                 |                 |                                              |
| To ensure its uninterrupted function, activate | your subscription or r        | enew the servio | ce manually fro | m <u>here</u> .                              |
| 10 Subscriptions per pa                        | a <b>ge</b> < Previous 1 Next | t>              |                 |                                              |

## Attention!

In case you want to activate a subscription, but you have not chosen a payment method and / or billing details for the specific service, you will need to enter these details first.